1.) Open or download the Google chrome app on your android phone.

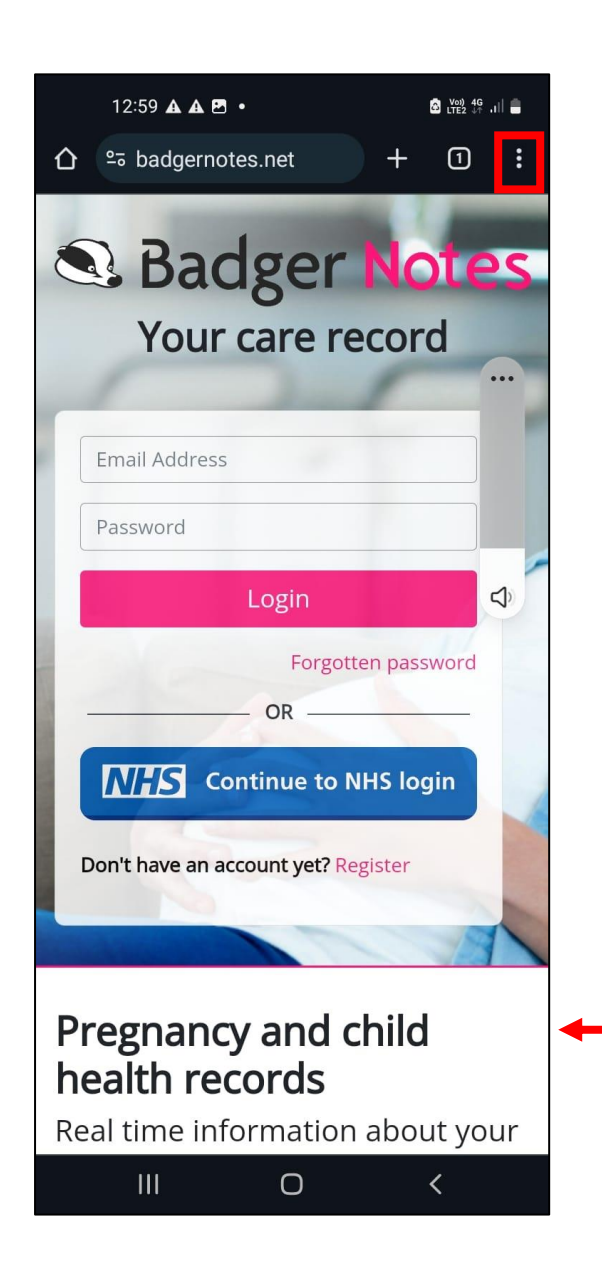

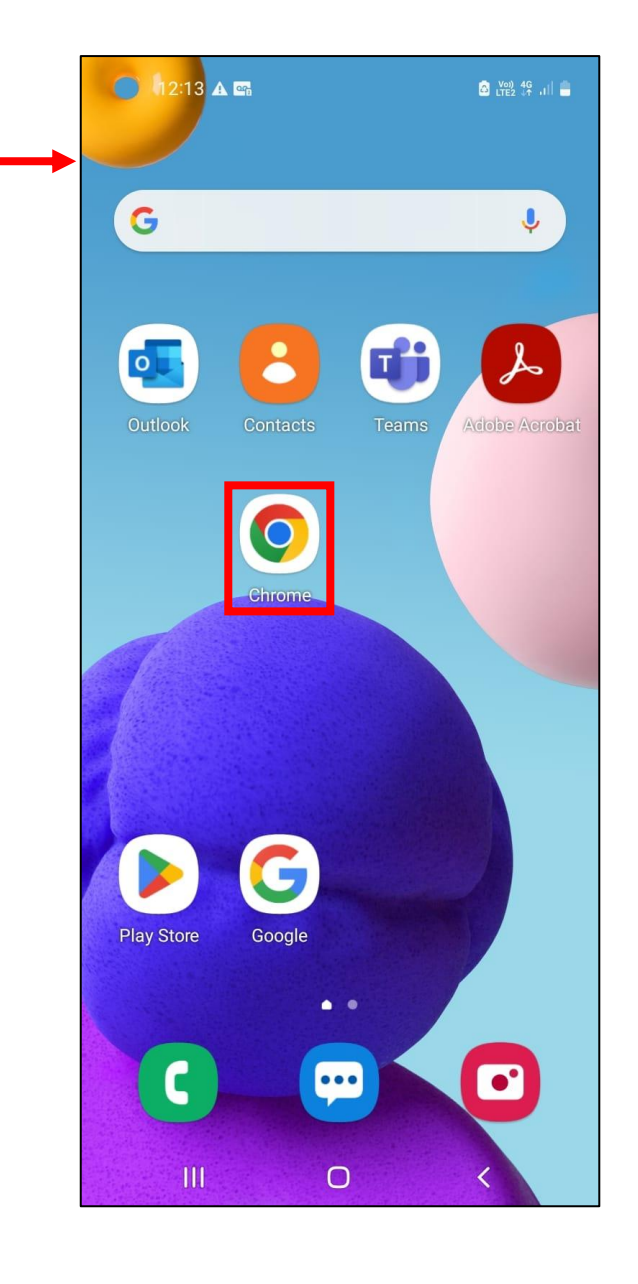

2.) Search for Badgernotes.net and select the 3 dots in top right-hand corner of the screen.

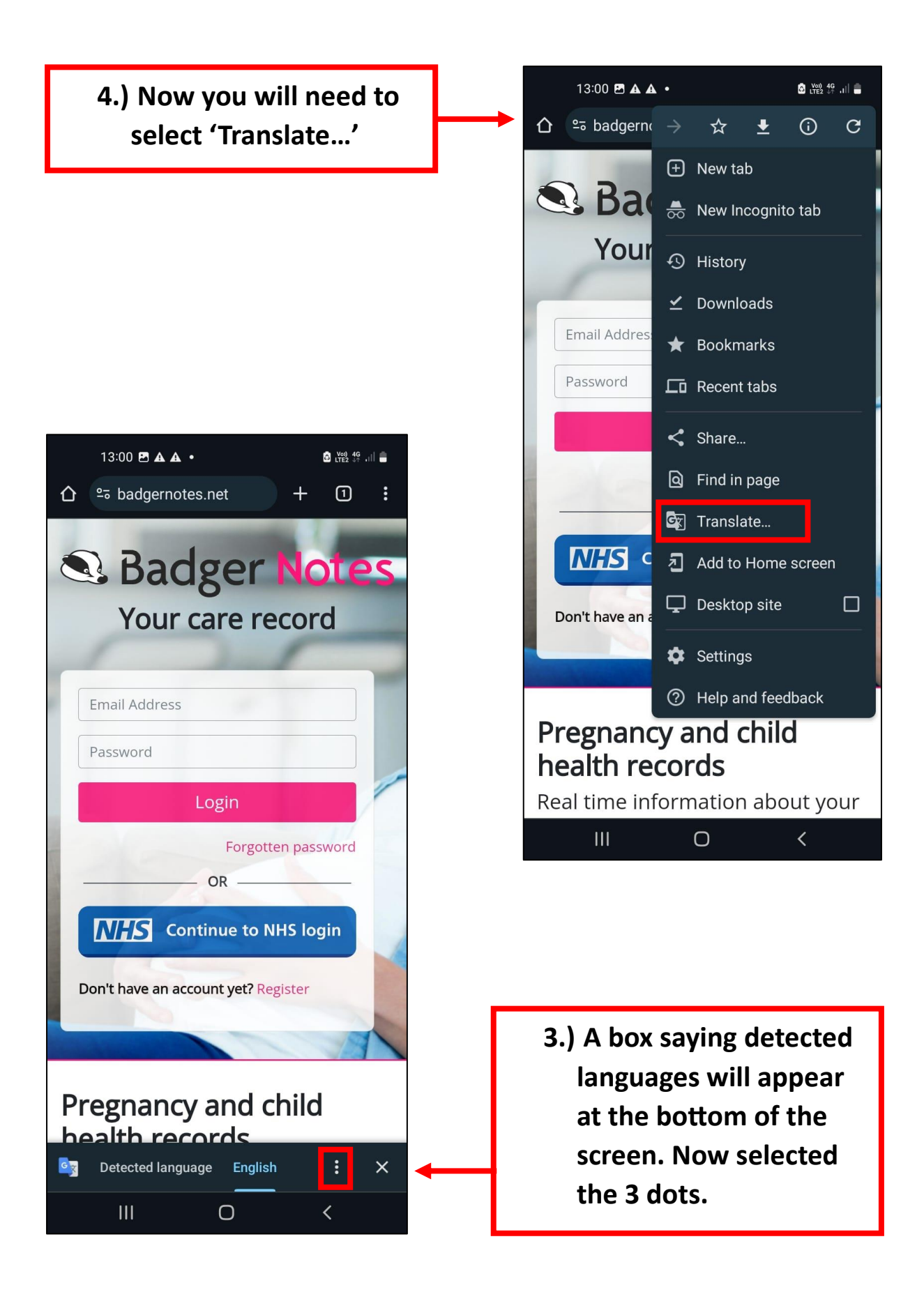

| 5.)Now select 'More<br>languages'                                                                                                    | 13:00 🖻 ▲ ▲ • 🔹 🛱 🖓 🛱 📶 🖷                                                                                                    |
|----------------------------------------------------------------------------------------------------|----------------------------------------------------------------------------------------------------|
|                                                                                                    | Seadger Notes<br>Your care record<br>Email Address<br>Password                                                                                             |
| 13:00 ■ A A ·   Image: badgeroot   Image: badgeroot   Im | Login<br>Forgotten password<br>OR<br>OR<br>Don't have an account yet? Register<br>More languages<br>Never translate this site<br>Never translate this site |
| Pregnanc   bealth rer   Georgian   German                                                                                                    | 6.) A list will appear with<br>multiple languages<br>available. Select your<br>preferred language you<br>would like the<br>webpage to translate.           |

7.)When you have selected your preferred language, you will notice the webpage changes to the language you have chosen.

| 13:00 🖻 🛦 🛦 🔸                                 | C Voi) 4G ↓ ↓ ↓ ↓ ↓ ↓ ↓ ↓ ↓ ↓ ↓ ↓ ↓ ↓ ↓ ↓ ↓ ↓ |  |  |
|-----------------------------------------------|-----------------------------------------------|--|--|
|                                               | - 11 :                                        |  |  |
| S Badger N<br>Votre dossier de                | otes<br>soins                                 |  |  |
| Adresse e-mail<br>Mot de passe                |                                               |  |  |
| Se connecter                                  |                                               |  |  |
| Mot de pass                                   | e oublié                                      |  |  |
| Continue to NHS login                         |                                               |  |  |
| Vous n'avez pas encore de compte?<br>Registre |                                               |  |  |
| Dossiers de santé de                          |                                               |  |  |
| ☑ Detected language French                    | : ×                                           |  |  |
| III O                                         | <                                             |  |  |